### Passo a passo:

#### Protocolo online

1° Acesse o portal da Prefeitura Municipal de Pouso Alegre e clique **AUTOATENDIMENTO**, conforme ilustrado abaixo: pousoalegre.atende.net

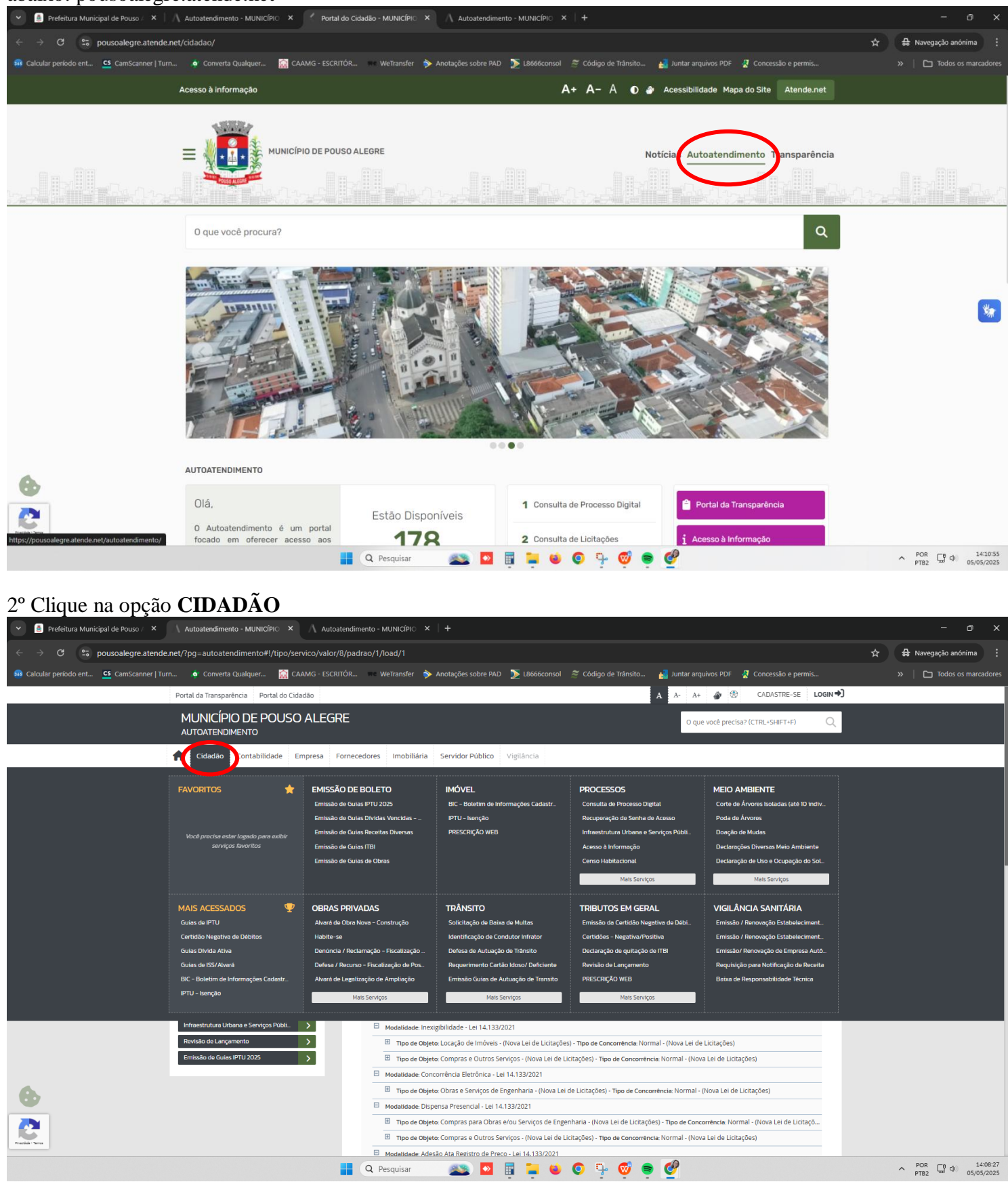

# 3º Na aba TRÂNSITO escolha o serviço que desejar

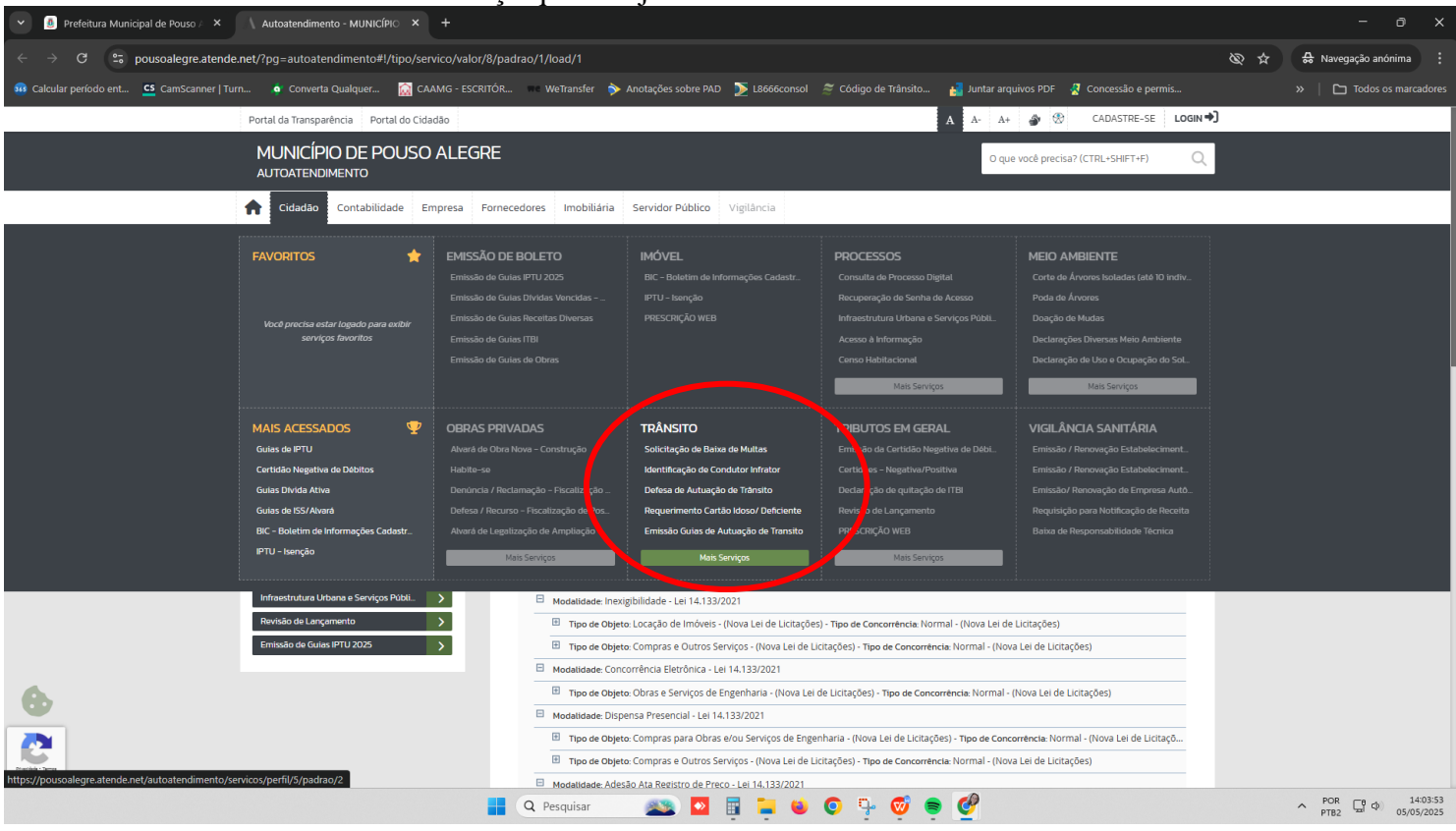

### 4º Ao escolher o serviço desejado selecione o botão SOLICITAR

| Prefeitura Municipal de Pouso / × // Autoatendimento - MUNICÍPIO × +                                                   |                                                                                |                                              |                           |
|----------------------------------------------------------------------------------------------------|--------------------------------------------------------------------------------|----------------------------------------------|---------------------------|
| $\leftrightarrow \rightarrow \mathbf{C}$ $\mathfrak{S}$ pousoalegre.atende.net/?pg=autoatendimento#l/tipo/servico/valc | or/8/padrao/1/load/1                                                           |                                              | 🐼 🕁 🔒 Navegação anónima 🚦 |
| 🤢 Calcular período ent 😋 CamScanner   Turn 🧔 Converta Qualquer 🔯 CAAMG - ESC                                           | :RITÓR 🔲 WeTransfer 🔖 Anotações sobre PAD 📡 L8666consol 🏾 🚿 Código de Trânsito | 🏭 Juntar arquivos PDF 🛛 🦧 Concessão e permis | » Todos os marcadores     |
| Portal da Transparência Portal do Cidadão                                                                              |                                                                                | A A- A+ 🎒 🛞 CADASTRE-SE LOGIN 🔿              |                           |
| MUNICÍPIO DE POUSO ALEC<br>autoatendimento                                                                             | RE                                                                             | O que você precisa? (CTRL+SHIFT+F) Q         |                           |
| f Cidadão Contabilidade Empresa                                                                                        | Fornecedores Imobiliária Servidor Público Vigilância                           |                                              |                           |
|                                                                                                    | ♠ > Serviços                                                                   |                                              |                           |
| SERVIÇOS DESTAQUE                                                                                                    | CIDADÃO: TRÂNSITO                                                              |                                              |                           |
| Consulta de Licitações >                                                                                               | E Todas 🔶 Cauantas                                                             | Ordenseñe Mais America M                     |                           |
| Consulta de Processo Digital                                                                                           | Solicitação de Baixa de Multas                                                 | Solicitar Detalhes                           |                           |
| Consulta e Autenticidade da Certidão >                                                                                 | V Identificação de Condutor Infrator                                           | - Solicitar Dealber                          |                           |
| Contagem de tempo - Férias Prêmio 🤷                                                                                    |                                                                                | J JURCHAIL CHAUTES                           |                           |
| Enviar Proposta de Licitações                                                                                          | 🟠 Defesa de Autuação de Trânsito                                               | Solicitar Detalhes                           |                           |
| ITBI-URBANO >                                                                                                    | A Requerimento Cartão Idoso/ Deficiente                                        | Solicitar Detalhes                           |                           |
| IFBI CARTA DE DATA                                                                                                    | ☆ Emissão Guias de Autuação de Transito                                        | Detalhes                                     |                           |
| Transporte de pacientes                                                                                                | Solicitação Para Sinalização de Trânsito                                       | <b>Solicitar</b> Detalhes                    |                           |
| Emissão do Lomprovante de vendume                                                                                      | ☆ Recursos da JARI                                                             | <b>Solicitar</b> Detalhes                    |                           |
| Revisão de Lançamento > Emissão de Guias IPTU 2025 >                                                                   | ☆ Requerimento de Licença Especial - Trânsito                                  | <b>Solicitar</b> Detalhes                    |                           |
| •                                                                                                    | 🛱 Restituição - Multa de Trânsito                                              | 🚍 Solicitar Detalhes                         |                           |
|                                                                                                    | 슈 Recursos do CETRAN MG                                                        | 📻 Solicitar Detalhes                         |                           |
|                                                                                                    | 1 2                                                                            | Foram encontrados (as) 11 Serviços           |                           |
|                                                                                                    | 📲 🝳 Pesquisar 🛛 🔯 🖬 🐂 🐸 🧿 🏪 🧐                                                  | • 🔮                                          | ↑ POR □ 05/05/2025        |

## 5º Solicitação de Identificação de Condutor Infrator - clique em Prosseguir

| B Prefeitura Municipal de Pouso / × / / Autoatendimento                          |                                                     | <u>,</u>                                                                                                    |                                                                                                    |          | - 0 X                                      |
|----------------------------------------------------------------------------------|-----------------------------------------------------|----------------------------------------------------------------------------------------------------|----------------------------------------------------------------------------------------------------|----------|--------------------------------------------|
| $\leftarrow$ $\rightarrow$ C $\mathfrak{S}$ pousoalegre.atende.net/autoatendimen | nto/servicos/e-identificacao-de-condutor-infrator/o | detalhar/1                                                                                                    |                                                                                                    |          | 🔄 🔒 Navegação anónima 🗄                    |
| 🥵 Calcular período ent 💶 CamScanner   Turn 🏮 Converta C                          | Qualquer 🙀 CAAMG - ESCRITÓR 🚥 WeTransfer            | 🔸 ≽ Anotações sobre PAD 🛛 📡 L8666consol                                                                                                    | 🌋 Código de Trânsito 🛃 Juntar arquivos PDF 🛛 🧟                                                                                                    |          | »   🗅 Todos os marcadores                  |
|                                                                                  | Portal da Transparência Portal do Cidadão           |                                                                                                    | 🗚 A- A+ 🏈 💮 CADASTRE-SE                                                                                                    | LOGIN +) |                                            |
|                                                                                  | MUNICÍPIO DE POUSO ALEGRE<br>AUTOATENDIMENTO        |                                                                                                    | O que você precisa? (CTRL+SHIFT+F)                                                                                                    | Q,       |                                            |
|                                                                                  | 1 Cidadão Contabilidade Empresa Fornecedores        | Imobiliária Servidor Público Vigilância                                                                                                    |                                                                                                    |          |                                            |
|                                                                                  | SERVIÇOS DESTAQUE                                   | Initia capacientes (TFD).<br>pare transporte de pacientes (TFD).<br>pare transporte de pacientes (TFD).<br>pare transporte de pacientes (TFD).<br>pare transporte de pacientes (TFD).<br>pare transporte de pacientes (TFD). | 067565WH8QHLAWF0,00.K0/skindsev4<br>ebide vis comeio ou o requemento disponivel na link abato:<br>conducina.2014/82/01462/93/2014/2014/82/014/82/00000000000000000000000000000000000 |          |                                            |
|                                                                                  | fi Messo à<br>Informação                            | MUNICÍPIO DE POUSO ALEGRE<br>RA CAROS IV 6, CMIRO - Poso Alegendo<br>(29 3192-60)<br>2025 - PM Sitema Lida Todas os Divitas Resmadas.<br>Temas de Uso                                                                        | teonologie                                                                                                    | mej      |                                            |
|                                                                                  | Q Pesquisar                                         | 🗻 🔤 🗖 🚳                                                                                                    | o 🔤 🧔 🚔 🚱                                                                                                    |          | へ POR LB 中 14:46:46<br>PTB2 日 中 05/05/2025 |

6º Preencha todos os campos com seus dados e descreva sobre a SOLICITAÇÃO que deseja, coloque os anexos e depois clique em **Confirmar** 

| 👻 🧕 Prefeitura Municipal de Pouso 🖉 🗙 🛝 Autoatendim | eento - MUNICÍPIO × +                       |                                                                                                    |                                                                                                    |                      |                                    |         |     |                                                |
|-----------------------------------------------------|---------------------------------------------|----------------------------------------------------------------------------------------------------|----------------------------------------------------------------------------------------------------|----------------------|------------------------------------|---------|-----|------------------------------------------------|
| ← → C 😨 pousoalegre.atende.net/autoatendi           | mento/servicos/e-identificacao-de-condut    | tor-infrator/detalhar/1                                                                                                    |                                                                                                    |                      |                                    |         | @ ☆ | 🔒 Navegação anónima 🚦                          |
| 🤢 Calcular período ent 🤷 CamScanner   Turn 🏮 Conver | rta Qualquer 🔝 CAAMG - ESCRITÓR 🖷           | 🔹 WeTransfer 🛛 🔶 Anotaç                                                                                                    | ões sobre PAD 📡 L8666consol                                                                                                    | 🌋 Código de Trânsito | 👪 Juntar arquivos PDF 🛛 🦧          |         |     | Todos os marcadores                            |
|                                                     | Portal da Transparência Portal do Cidadão   |                                                                                                    |                                                                                                    | A A-                 | A+ 🌒 🖲 CADASTRE-SE                 | login 🔿 |     |                                                |
|                                                     | MUNICÍPIO DE POUSO ALEGE<br>Autoatendimento | RE                                                                                                    |                                                                                                    |                      | O que você precisa? (CTRL+SHIFT+F) | Q       |     |                                                |
|                                                     | ♠ Cidadão Contabilidade Empresa             | Fornecedores Imobiliária S                                                                                                    | ervidor Público Vigilância                                                                                                    |                      |                                    |         |     |                                                |
|                                                     | SERVIÇOS DESTAQUE                           | > Serviços > Identificação di<br><sup>1</sup> Identificação di<br><sup>1</sup> Compos Obrigidários<br><sup>1</sup> Compos Obrigidários<br><sup>1</sup> Compos Obr | e Condutor Infrator 163<br>e Condutor Infrator 163<br>e Condutor Infrator 163<br>e Condutor Infrator 163<br>E Condutor Infrator 163<br>E Condutor 163<br>E Condutor 163<br>E Condut | Selectore<br>Autor   | Beer                               |         |     |                                                |
|                                                     |                                             | Pesquisar                                                                                                    | 🔊 🖸 📱 📮 🗉                                                                                                    | 0 9 🧐 🧧              | Ø                                  |         | ,   | POR (14:47:02<br>PTB2 (14:47:02)<br>05/05/2025 |

7º Será gerado um protocolo com NÚMERO e com um CÓDIGO VERIFICADOR